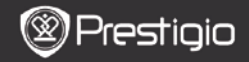

BRZE INSTRUKCIJE Prestigio Libretto PER5162BEN

## START

## 1. Sadržaj pakovanja

- 1. E-Book Reader glavna jedinica
- 3. Slušalice
- 5. Brze instrukcije

# 2. Device Overview

- 2. USB kabl
- 4. Futrola
- 6. Garantni list

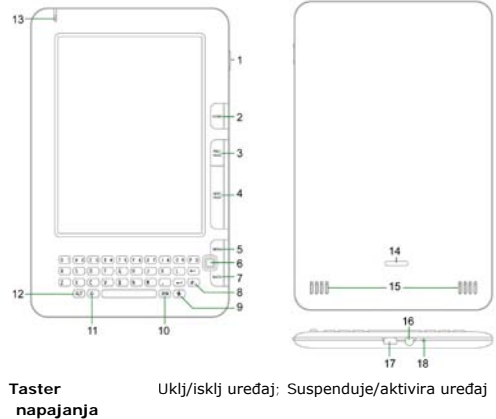

- Taster
   Uklj/isklj uređaj; Suspenduje/aktivira uređaj

   napajanja
   Povratak u glavni meni

   Home
   Povratak u glavni meni

   PREV PAGE
   Povratak na prethodnu stranu

   NEXT PAGE
   Skok na sledeću stranu

   MENI
   Ulazak u meni sa opcijama
- 6 Navigacioni Navigacija kroz sve opcije

Prestigio 6" E-Book Reader

1

2

3

Δ

| _  | taster          |                                                             |                                                      |
|----|-----------------|-------------------------------------------------------------|------------------------------------------------------|
|    | Pres            | tigio                                                       | BRZE INSTRUKCIJE<br>Prestigio Libretto<br>PER5162BEN |
| 7  | BACK taster     | Povratak na prethodne opcije                                |                                                      |
| 8  | Refresh taster  | Refresh                                                     |                                                      |
| 9  | Settings taster | Ulazak u Settings mod direktno                              |                                                      |
| 10 | Symbol taster   | Unos specijalnih simbola                                    |                                                      |
| 11 | Shift taster    | Izmena velikih I malih slova za unos                        |                                                      |
| 12 | ALT taster      | Izmena unosa slova I brojeva                                |                                                      |
| 13 | LED indikator   | Touch sensor indikator                                      |                                                      |
| 14 | Lock taster     | Pritisnite taster da uklonite poklopac za micro SD kartice. |                                                      |
| 15 | Zvučnici        |                                                             |                                                      |
| 16 | Earphone džek   | Konekcija slušalica                                         |                                                      |
| 17 | USB Port        | Povezivanje USB konektora                                   |                                                      |
| 18 | Mikrofon        | Snima zvuk                                                  |                                                      |
|    |                 |                                                             |                                                      |

## Kako koristiti Keypad

Način unosa slova fabrički je setovan na mala.

Pritisnite **ALT taster** za izmenu načina unosa slova ili brojeva, I pritisnite tastere sa brojevima za unos brojeva. Ikona **12** je prikazana u gornjem desnom uglu. Pritisnite **ALT Button** ponovo da uključite metod unosa slova.

- Pritisnite A za izmenu velikih/malih slova, I pritisnite tastere sa slovima za unos velikih slova. Ikona EN/en je prikazana u gornjem uglu. Pritisnite A ponovo za unos malih slova.
- Pritisnite Symbol Button za prikaz tastature sa specijalnim simbolima. Pritisnite Symbol Button ponovo da izađete.
- Pritisnite da obrisete slovo. Pritisnite da počnete novi red. Pritisnite da osvežite prikaz na ekranu.

### Shortcut taster:

Pritisnite taster sa brojevima da potvrdite odgovarajuću opciju direktno.

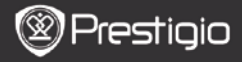

BRZE INSTRUKCIJE Prestigio Libretto PER5162BEN

### **Reading BOOKs**

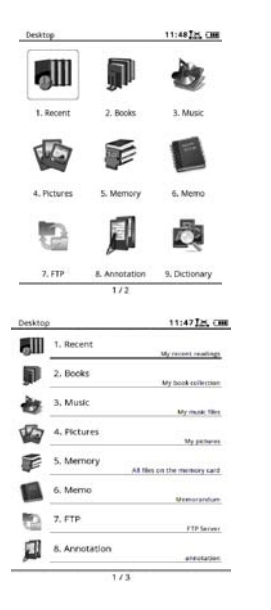

 Sa Home stranice pritisnite funkcionalni taster da selektujete Books mod.

- Selektujte željenu knjigu l pritisnite Navigation taster da počnete čitanje.
- Pritisnite PREV/NEXT PAGE taster za okretanje stranica. Pritisnite Menu taster za ulazak u meni sa opcijama.
- Pritisnite Navigation taster za navigaciju kroz sve opcije.
   Pritisnite BACK taster za povratak na prethodnu opciju.

#### Napomena:

Pod direktnim sunčevim zracima ili na niskim temperaturama, karakteri prikazani na ekranu mogu da budu bledi. Molimo vas pritisnite **Refresh** taster da osvežite čitav ekran.

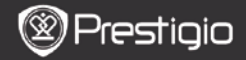

## Kako nabaviti elektronske knjige

### 1. Instaliranje: Adobe Digital Edition (ADE)

- 1. Preuzmite Adobe Digital Edition (ADE) online sa web sajta: http://www.adobe.com/products/digitaleditions.
- 2. Instalirajte Adobe Digital Edition (ADE) na vaš PC/Notebook.
- Ukoliko nemate Adobe ID, kreirajte ga putem on-screen instrukcija.

### 2. Preuzmite el. knjige iz online prodavnice na PC/Notebook.

- Ovlastite vaš PC/Notebook za preuzimanje el. knjiga iz prodavnice za el. knjige.
- 2. Ovlastite uređaj za transfer i čitanje preuzetih el. knjiga na uređaj.
- Preuzmite el. knjige u Adobe PDF ili EPUB format na vaš PC/Notebook i prebacite ih na uređaj.

### 3. Transfer sadržaja na uređaj koji je povezan sa vaš PC/Notebookom.

- 1. Povežite uređaj na vaš PC/Notebook upotrebom USB kabla.
- 2. Selektujte sadržaj koji želite da prebacite sa vašeg PC/Notebooka.
- 3. Prevucite sadržaj sa PC/Notebooka na uređaj.
- Nemojte diskonektovati USB kabl tokom učitavanja. To može dovesti do problema u radu uređaja i fajlova.

Levi klik na s da diskonektujete uređaj i PC/Notebook bezbedno.
 NAPOMENA:

Sadržaj se može prebaciti na micro SD karticu uređaja.